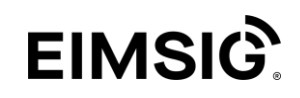

## Anmerkung:

Sie benötigen eine *FIP-Box (easy2connect Easy2Connect Box COMPACT)*. Diese können Sie direkt über *https://www.feste-ip.net/fip-box/fipshop* beziehen. Außerdem benötigen Sie einen *Account*. Nach Erhalt Ihrer FIP-Box können Sie mit der Erstellung Ihres Accounts über *https://www.feste-ip.net* beginnen.

Die *EiMSIG-Box* muss mit Ihrem Router verbunden sein.

- 1. So erstellen Sie Ihren Account:
  - Wählen Sie auf der Internetseite https://www.feste-ip.net den Menü-Punkt Mein Account und klicken im Anschluss Neuen Account erstellen.
  - Folgen Sie nun genau den angezeigten Schritten, um Ihren Account fertig zu stellen.
- 2. Einrichtung Ihrer FIP-Box: (2)
  - Wählen Sie unter *Mein Account* in der linken Menüleiste den Eintrag *Account*.

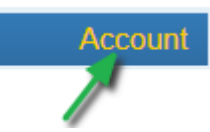

• Wählen Sie im Arbeitsbereich (Bildschirmmitte) den Menü-Punkt Darstellungsoptionen ändern.

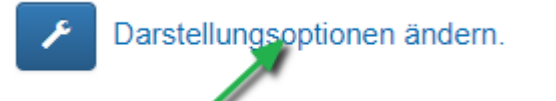

 Ändern Sie im Bereich Darstellungsoptionen bearbeiten unter dem Punkt "herstellerspezifische Erweiterungen" den Zustand EIMSIG Alarm auf aktiv.

| herstellerspezifische Erweiterungen | VISUtouch mobile | aktiv | inaktiv |
|-------------------------------------|------------------|-------|---------|
|                                     | EiMSIG Alarm     | aktiv | inaktiv |

• Anschließend bestätigen Sie Ihre Auswahl mit *Einstellung speichern*.

Einstellung speichern

• Wählen Sie im linken Menü den Punkt *FIP-Box easy2connect*.

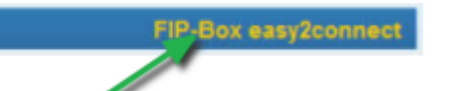

• Überprüfen Sie den aktuell empfohlenen Verbindungstyp.

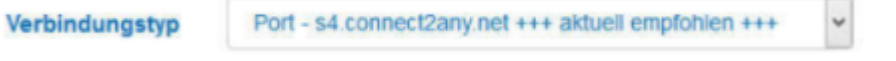

• Geben Sie alternativ ggf. einen Alias (z.B. Familienname, etc.) in das vorgesehene Feld ein.

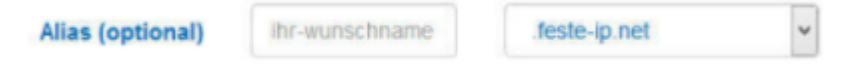

• Setzen Sie nun ein Häkchen bei "EiMSIG Alarm".

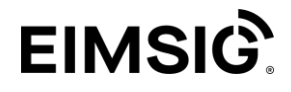

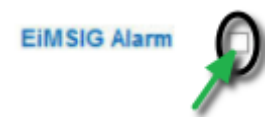

## 3. <u>Alarmzentrale/n benennen und Port/s erstellen</u>

• Ist der Haken bei EiMSIG Alarm gesetzt, wird ein weiteres Dialogfeld geöffnet.

| Narmzentrale 1                | Bemerkungsfeld                                                 |  |
|-------------------------------|----------------------------------------------------------------|--|
| IP-Adresse                    | IP der 1. Alarmzentrale   leer = automatisch                   |  |
|                               | EIMSIG-Port für diese Anlage erstellen                         |  |
|                               |                                                                |  |
|                               |                                                                |  |
| Alarmzentrale 2               | Bemerkungsfeld                                                 |  |
| Alarmzentrale 2<br>IP-Adresse | Bemerkungsfeld<br>IP der 2. Alarmzentrale   leer = automatisch |  |

- In der Regel wir eine Anlage pro Router eingerichtet. Es können jedoch 2 Alarmzentralen gleichzeitig an einem Internetanschluss betrieben werden. Beim Betrieb von zwei Anlagen müssen die Ports manuell erstellt werden. Pro Anlage können maximal 4 Ports für externe Endgeräte (Tablet, Smartphone, etc.) erstellt werden, mit denen Sie auf die Anlage zugreifen können.
- Geben Sie nun den gewünschten Namen und die IP-Adresse Ihrer Anlage ein. Anschließend bestätigen Sie Ihre Eingabe in dem Sie den Button *EiMSIG-Port für diese Anlage erstellen*.

| armzentrale 1 | Eimsig 1                               |
|---------------|----------------------------------------|
| IP-Adresse    | 192.168.178.2                          |
|               | EIMSIG-Port für diese Anlage erstellen |
|               | × ×                                    |

- Möchten Sie weitere Ports (maximal 4) für diese Anlage erstellen, folgen Sie den o.g. Schritten erneut.
- Nach ca. 20-30 Sekunden sind die Ports freigegeben.

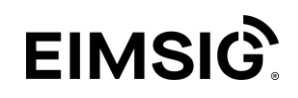

• Haben Sie alle gewünschten Ports erstellt, bestätigen Sie Ihre Einstellungen mit dem Button *Konfiguration erstellen* am unteren Bildschirmrand.

| Alias (optional) | ihr-wunschname      | fes          | ste-ip.net      | _ |
|------------------|---------------------|--------------|-----------------|---|
| Lokale IP:Port   | EIMSIG-1            |              | 9770            | 1 |
|                  | EiMSIG-1            |              | 9770            |   |
| Bemerkung        | Freitext wird ansta | tt der ID an | gezeigt.        | 1 |
| VPN Einwahl      | nicht verwenden     | einfach      | experte         |   |
| IPv4 NAT         |                     |              |                 |   |
| EiMSIG Alarm     |                     |              |                 |   |
|                  |                     | - 10 - 10 -  | NA 51 50        |   |
|                  |                     | Konfigur     | ation erstellen |   |

## 4. Einrichtung Server-Adresse für den externen Zugriff:

• Verbinden Sie jetzt Ihren Router mit der FIP-Box. Ist die FIP-Box erfolgreich registriert, wird diese automatisch im Netzwerk gefunden. Sobald der Status online angezeigt wird, ist die FIP-Box erfolgreich konfiguriert.

| FIP-Box     | Lokales Ziel                   | Extern erreichbar über                                 |
|-------------|--------------------------------|--------------------------------------------------------|
| 28-FB-20-18 | EIMSIG-1 9770<br>EIMSIG-1 9770 | z s3.connect2any.net.28445<br>s3.connect2any.net.55571 |
|             | EIMSIG-1 : 9770                | E sa.connect2any.net.bob/1                             |

• Ihre EiMSIG-Box ist nun von extern erreichbar.

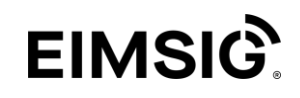

## 5. Einrichtung der EiMSIG Remote App:

- Den *Benutzernamen* und das *Passwort* entnehmen Sie bitte den Einstellungen Ihrer EiMSIG-Box.
- Tragen Sie für den externen Zugriff als Serveradresse *s2connect2any.net* bzw. den von Ihnen vergebenen Alias *ohne Doppelpunkt* ein.
- Als **Port** tragen Sie die fünfstellige Portnummer (*Port externer Zugriff, siehe Abb. unter 5.*) in das vorgesehene Feld der App ein.
- Nun können Sie Ihre EiMSIG-Anlage über Ihre mobilen Endgeräte von extern steuern.

| Apple              |       |
|--------------------|-------|
| EiMSIG-System:     |       |
| Zuhause            |       |
| Benutzer: 🚽 Passwo | rt:   |
| admin 🚽 🚥          | ••    |
| Server Adresse 🛛 🖌 |       |
| s2.connect2any.net | 55571 |

| EiMSIG-System Name                 | bid      |
|------------------------------------|----------|
| Zuhause                            |          |
| Benutzer                           | Password |
| admin                              | ·····    |
| Externer Zugriff<br>Server Adresse | Port     |
| s2.connect2any.net                 | 55571    |